## GEÇİCİ GÖREVLENDİRME YARDIM DOKÜMANI

Tüm akademik personelin 2547 SK 39. maddesi ile geçici görevlendirmelerinin sistem üzerinden onaylanmasını ve vekil atamasını sağlar.

- **1.** Sisteme Giriş yapılırken 'Öğretim Elemanı' kullanıcı grubu ile giriş yapılır.
- 2. 'Kişisel Memur İşlemleri/'Geçici Görevlendirme' tıklanır.
- **3.** Ekranın sol üst kısmında yer alan 'Geçici Görevlendirme Oluştur' butonu tıklanır.
- **4.** Açılan ekranda ilgili sahalar doldurulur, 'Görevlendirme Tipi' alanında üç farklı görevlendirme tipi seçilebilir. İlgili talep türünü seçilir.
  - a. Katılım Ücretli Ödenekli
  - b. Konaklamalı
  - c. Katılım Ücreti Ödenekli Konaklamalı
  - d. Katılım Ücreti Ödenekli ya da Konaklamalı değil ise 'seçiniz' seçeneği işaretlenir.

Yukarıda yer alan "Görevlendirme Tipi" ne göre imza süreci aşağıdaki gibidir;

- a. "Görevlendirme Tipi" "seçiniz" ve "Görevlendirme Talep Türü" "1-7 gün yolluksuzyevmiyesiz" görevlendirmeler Dekan imzasına gider ve Dekan imzası tamamlandığında geçici görevlendirme onaylanmış olur. (8 günden fazla yolluksuz-yevmiyesiz geçici görevlendirmeler Rektör onayına da gitmektedir.)
- b. "Görevlendirme Tipi" "Katılım Ücreti Ödenekli", "Konaklamalı" veya "Katılım Ücret Ödenekli Konaklamalı" veya "Görevlendirme Talep Türü" "Yolluklu – Yevmiyeli" seçilmiş ise Bölüm Başkanı imzasına gider.

Bölüm Başkanı tarafından onaylanan görevlendirme yönetim kurulu onayına sunulur. Yönetim kurulu tarafından onaylanan görevlendirme belgesi Dekan imzası ile üst yazı olarak Personel Daire Başkanlığına gönderilir. Sonraki süreç Personel Daire Başkanlığı tarafından işletilir.

| Gecici Görevlendirme Formu | Ön İzleme                         |            |                                  |                          |      |
|----------------------------|-----------------------------------|------------|----------------------------------|--------------------------|------|
|                            |                                   |            |                                  |                          |      |
| Görevlendirmeye Esas Kanun | 2547 Sayılı Kanunun 39. Maddesine | e göre 🗸 🗸 | Görevlendirme Yapılan Ülkeler    | Seçiniz                  | ``   |
| Görevlendirme Talep Türü   | 1-7 gün yolluksuz yevmiyesiz      | ~          | Kaldır                           |                          |      |
| Görevlendirme Tipi ***     | Seçiniz                           | ~          |                                  |                          |      |
| Görevlendirme Nedeni       | Seçiniz                           | ~          | Görevlendirme Yapılan Şehirler   | Seçiniz                  | ```` |
| Görevlendirme Amacı        |                                   |            | Kaldır                           |                          |      |
|                            |                                   |            |                                  |                          |      |
|                            |                                   |            | ilce                             |                          |      |
|                            |                                   |            | Kaldır                           |                          |      |
|                            |                                   | 1.         |                                  |                          |      |
| Görevlendirme Başlangıcı   | Görevlendirme Başlangıcı Tarihi   | <b>#</b>   | C included inter Verderal        | Oppinie                  |      |
| Görevlendirme Gün Sayısı   |                                   | Gun        | Goreviendirme tapilacak<br>Kurum | Seçiniz                  |      |
| Görevlendirme Bitişi       | Görevlendirme Bitiş Tarihi        | Ê          | Seyahat şekli                    | Seçiniz 🔻 🗌 Yol İzni Dah | nil  |
| Giderleri Karşılayan(lar)  | Seçiniz                           | •          |                                  |                          |      |
|                            |                                   |            |                                  |                          |      |